| MEF                                   | Pièces de dossie | Facturation         | Infos complémentaires | Régime et Repas | Activités périscolaires                                                                                                    | Documents à signer | Options internes | Règlements |  |
|---------------------------------------|------------------|---------------------|-----------------------|-----------------|----------------------------------------------------------------------------------------------------|--------------------|------------------|------------|--|
| Les documents à signer en inscription |                  |                     |                       |                 |                                                                                                    |                    |                  |            |  |
| Co                                    | ode              |                     | Documents             |                 |                                                                                                    | 2 Description ED   |                  | -+         |  |
| REGLTINT                              | r Réglemen       | Réglement intérieur |                       |                 | Par la signature de ce document vous attestez que votre enfant a lu le réglement intérieur et qu'il<br>s'engage à le respecter |                    |                  | et qu'il   |  |
| CHARTEIN                              | NFO Charte In    | Charte Informatique |                       |                 | Veuillez lire attentivement la charte informatique avant de la signer électroniquement.                                        |                    |                  |            |  |
|                                       |                  |                     |                       |                 |                                                                                                    |                    |                  |            |  |

## Choix 1 :

> Cliquer sur + pour ajouter des documents à signer

| C Documents à sign<br>Documents à<br>Recherche | <sup>ner</sup><br>signer pour les inscriptio                                      | ins                  |                                                                                                    | Permet de créer un nouveau document à signer.<br>Saisir un code, un libellé et cliquer |
|------------------------------------------------|-----------------------------------------------------------------------------------|----------------------|----------------------------------------------------------------------------------------------------|----------------------------------------------------------------------------------------|
|                                                | Code<br>F Réglement intérie<br>NFO Charte Informati<br>Ajout de document à signer | Libellé<br>ur<br>jue | Date d'ajout 22/07/2021 15:45:00<br>22/07/2021 15:55:29<br>22/07/2021 16:55:29<br>2021 16:51:24<br>1/2021 17:02:12 | sur + pour associer le document c<br>type PDF (seul format autorisé).                  |
|                                                | Code                                                                              |                      |                                                                                                    | <ul> <li>Permet d'organiser les documen<br/>à signer.</li> </ul>                       |

Cocher les documents à signer

## Choix 2:

> Possibilité de saisir un descriptif qui sera visible sur ED par les familles.

## Remarque :

- Lors de la signature électronique sur EcoleDirecte de ces documents, un SMS est envoyé à la famille <u>ET</u> un autre à l'élève avec un code à saisir pour certifier la signature. S'il n'y a pas de portable saisi dans la fiche Elève ou dans la fiche Famille, alors la famille devra indiquer un n° de portable pour recevoir le SMS.
- ✓ Un SMS unique est géré pour l'ensemble des documents à signer par la famille et l'élève.
   L'établissement n'est pas tenu de souscrire au contrat SMS, car le coût de ces SMS est inclus dans les 1€ facturés par élève.